# RTS CCINNEXOON WINDOW

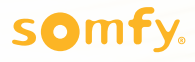

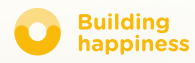

# Bedankt !

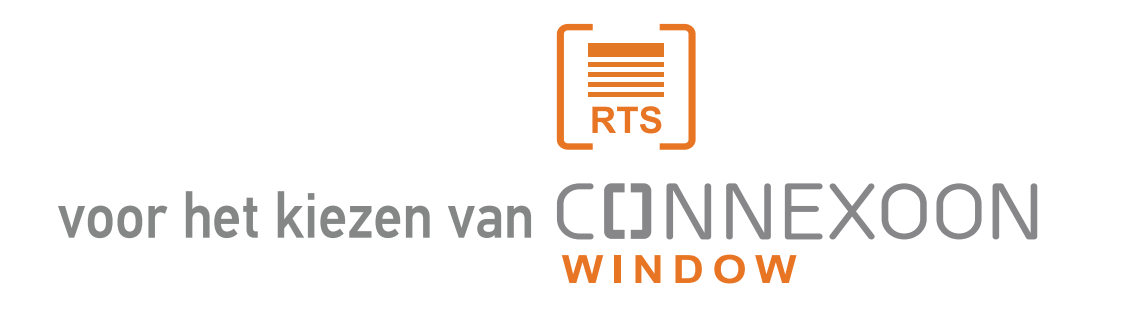

Meer informatie nodig? Assistentie nodig? www.somfy.fr

### **C**INNEXOON

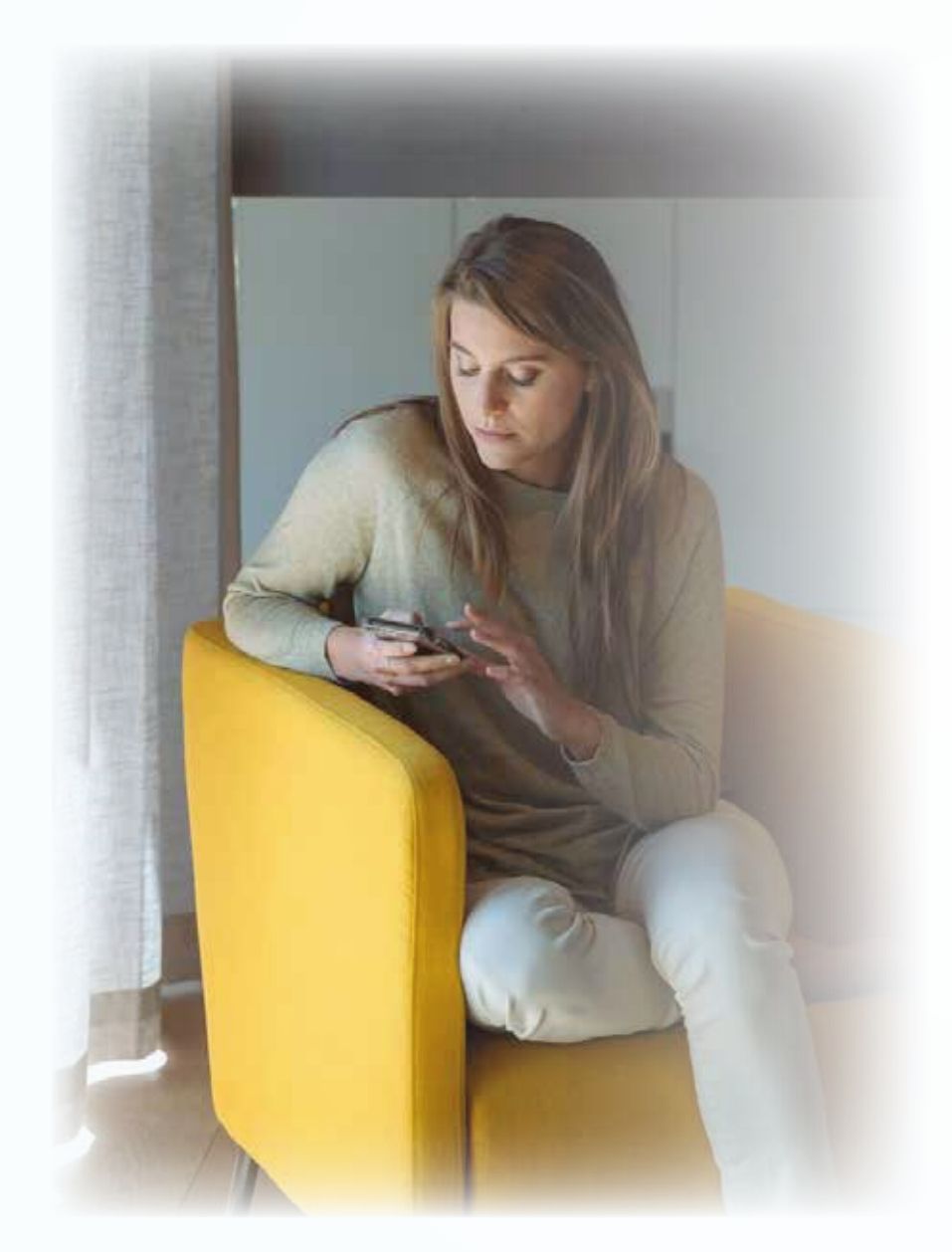

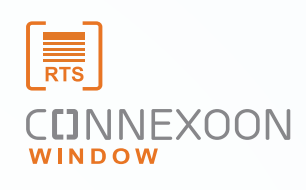

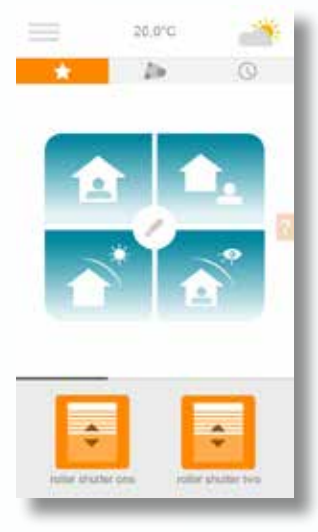

De Connexoon Window RTS-app is de nieuwe manier van bedienen van gemotoriseerde zonweringen.

Geniet van het gemak om uw RTS-gemotoriseerde systemen te bedienen met uw smartphone en maximaal te profiteren van de vele voordelen die zij hebben: regeling van de verlichting, privacy en comfort.

Connexoon Window RTS Compatibel met RTS-zonweringsystemen. Beschikbaar voor Android en IOS smartphones

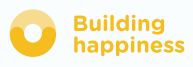

### CCINNEXOON HOUD CONTROLE

Connexoon Window RTS is een gebruiksvriendelijke interface met 3 belangrijke functies

CENTRALISATIE Met één klik al uw systemen openen en sluiten.

TIMER

Uw systeem openen en sluiten op de tijd en dag van uw keuze, zodat het lijkt of uw huis bewoond is.

AMBIANCE VOORKEUREN

Met één klik een door u geprogrammeerd ambiancescenario oproepen dat u hebt ingesteld voor het openen en sluiten van rolgordijnen en jaloezie, gekoppeld met de verlichting.

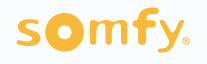

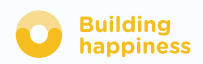

#### **C**INNEXOON

Connexoon window RTS is compatibel met:

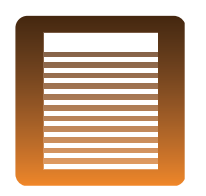

rolluik

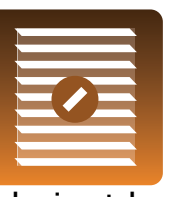

horizontale buitenjaloezieën

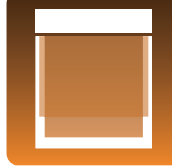

verticale buitenjaloezieën

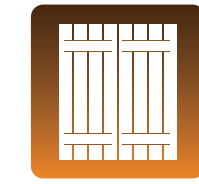

klapluiken

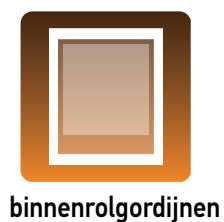

binnenjaloezieën

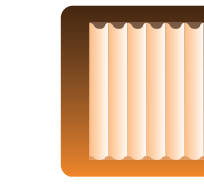

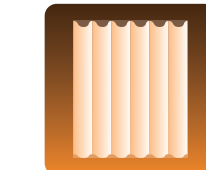

enkele gordijnen verdu

verduisteringsgordijnen

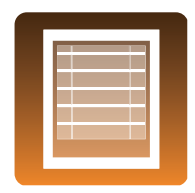

vouwgordijnen

plisségordijnen

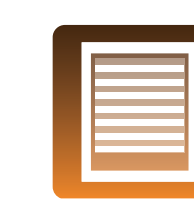

zebragordijnen

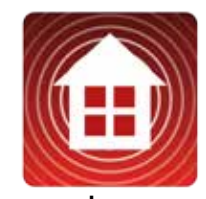

alarm

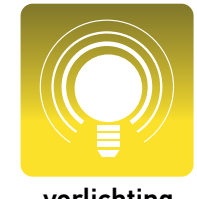

verlichting

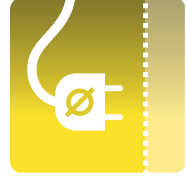

stekker

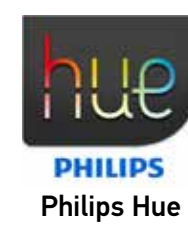

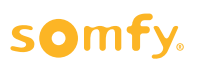

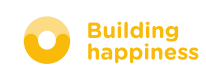

### INHOUD

#### [1] Connexoon

- Het pakket
- De Connexoon-eenheid

#### [2] Connexoon installeren

- Snel registreren van RTS-producten in de Connexoon-eenheid (prog-prog)
- De Connexoon-eenheid activeren
- De Connexoon-app downloaden
- Eerder opgeslagen RTS-producten bewerken in de app vanuit de eenheid

#### [3] Connexoon Window gebruiken

- De interface
- Mijn producten regelen
- Eenvoudiger leven: werkstanden en scenario's
- Mijn timer

#### [4] Mijn installatie beheren

- Bedieningspaneel
- Berichtensysteem
- Instellingen
- Mijn account
- Help
- Juridische kennisgevingen

#### [5] Geavanceerde installatiefuncties

- Uw producten in de app een andere naam geven
- Uw RTS-producten opslaan via de app
- Uw RTS-producten verwijderen via de app

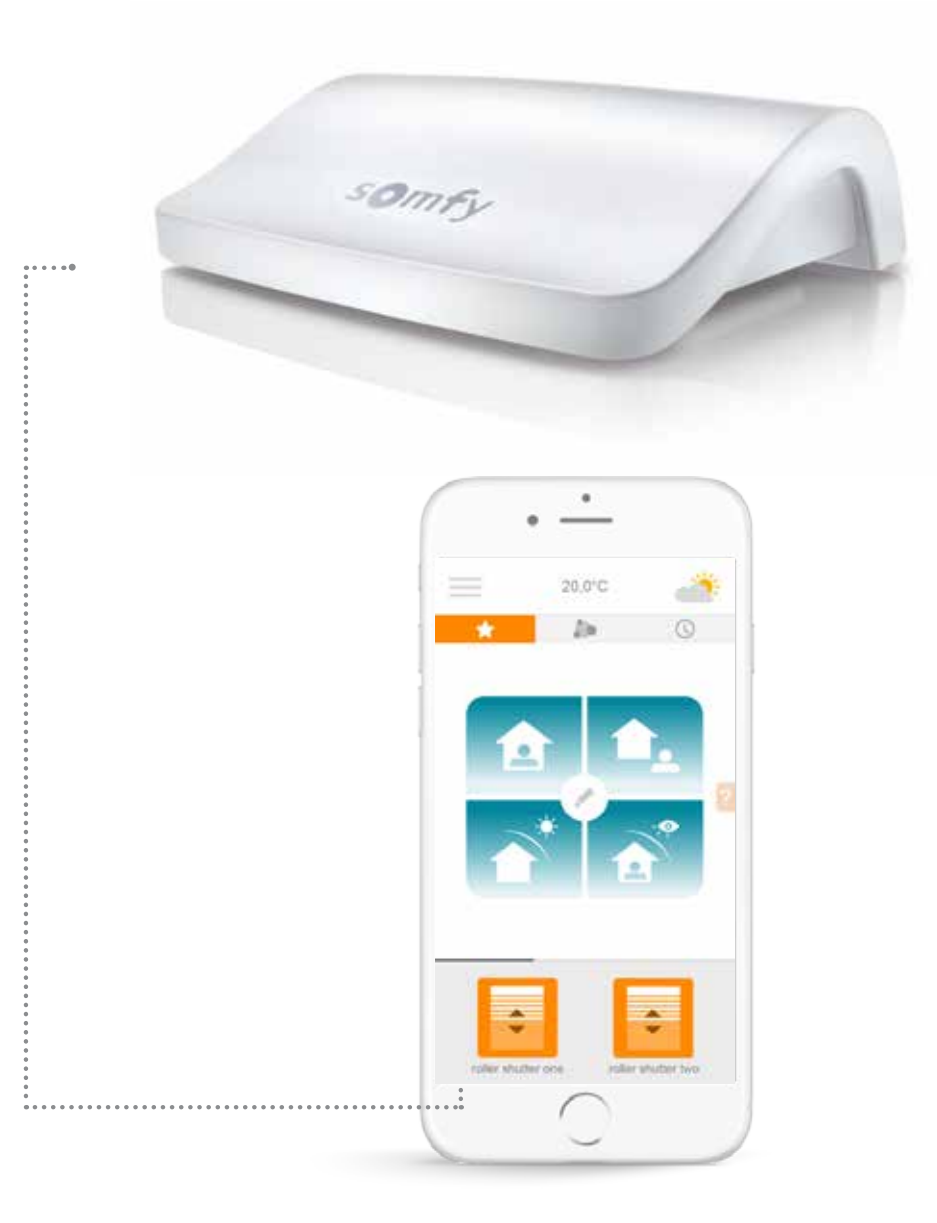

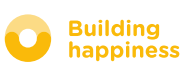

# 

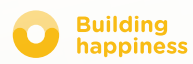

### A. HET PAKKET

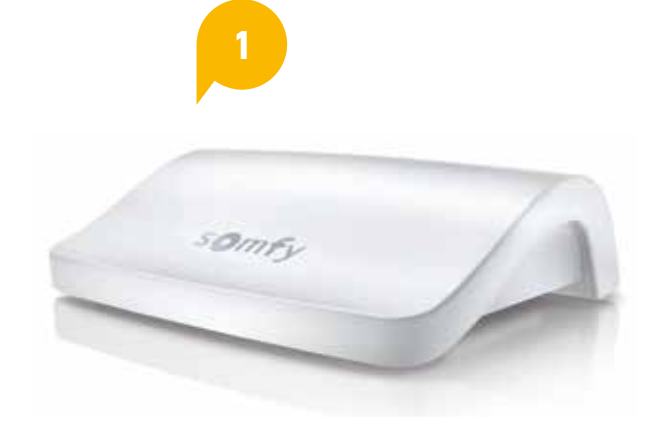

CONNEXOON

ten mar ter ma

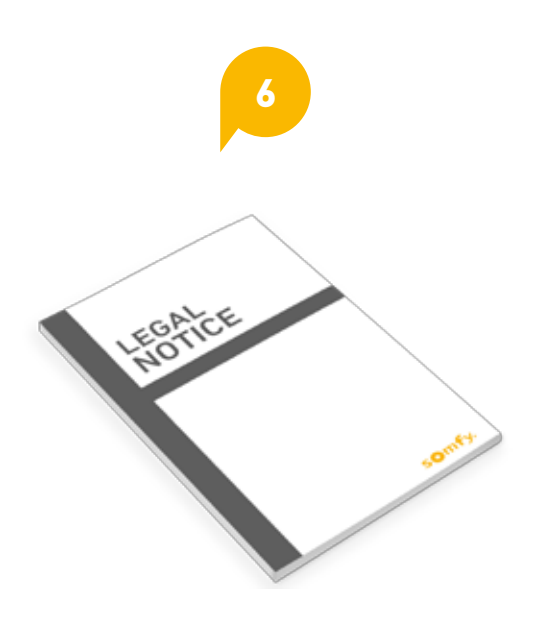

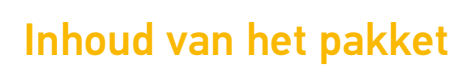

- Connexoon RTS-eenheid
- USB-kabel
- Netvoedingsadapter
- Ethernetkabel
- 2 Snelle installatiegidsen (installateur en gebruiker)
- Juridische kennisgevingen

#### somfy.

HARD STREET.

CONNEXOON CON

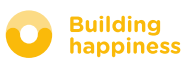

### **B. DE CONNEXOON-EENHEID**

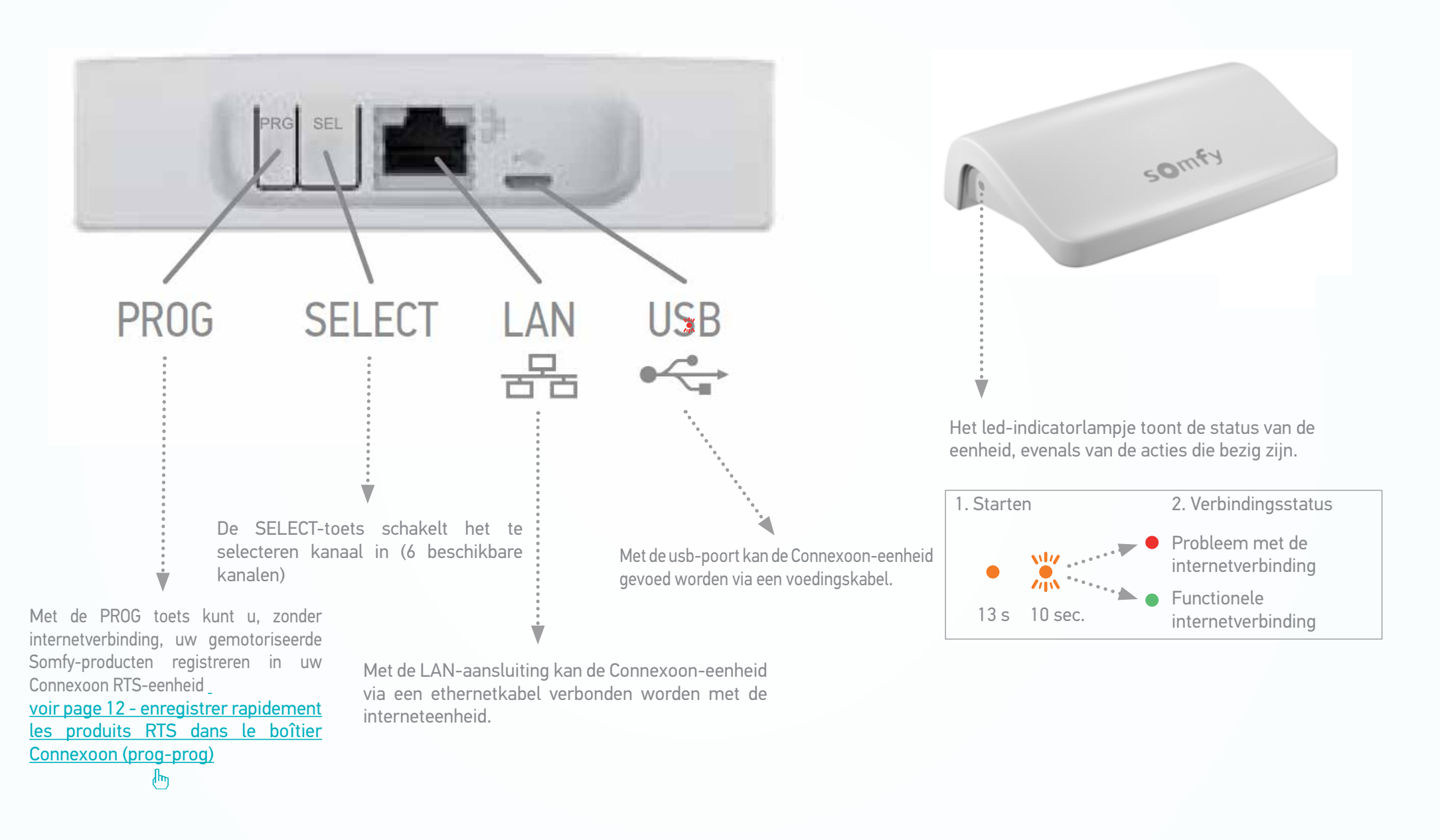

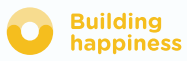

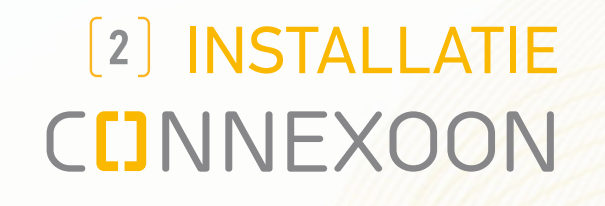

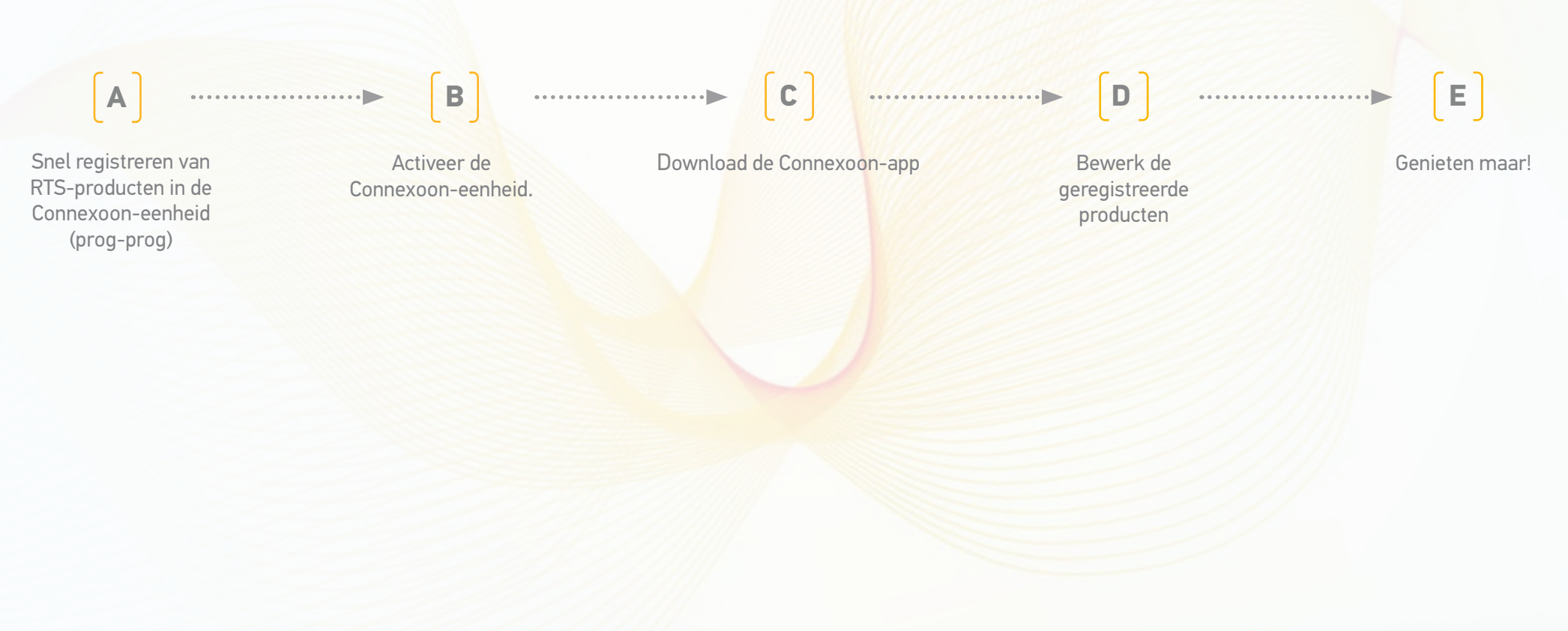

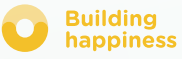

### A. SNEL REGISTREREN van RTS-producten in de Connexoon-eenheid (prog-prog)

De registratie van uw producten is mogelijk zonder internetverbinding en zonder activering van de account door middel van de volgende vereenvoudigde procedure.

[1] Connexoon inschakelen

- **(2)** Druk 2 seconden op de PROG toets van het eigen bedieningspunt van het systeem.
- (3.1) Selecteer het kanaal waarop u het product wilt registreren (kanaal 1 t/m kanaal 6) door kort op de SEL toets te drukken. De led aan de zijkant van de eenheid geeft het signaal aan waarop u zich bevindt.
- [3.2] Druk 0,5 seconde op de PROG (PRG) toets op de Connexoon-eenheid. Zodra het product is opgeslagen beweegt het even op en neer.
- [4] Tip: om een reeds geregistreerd product te verwijderen, hoeft u alleen maar het kanaal waarop het is geregistreerd te selecteren en de hieronder beschreven procedure (punten 2 t/m 3.2) te volgen.

WAARSCHUWING: Connexoon is niet geschikt voor het regelen van groepen producten. Daarom wordt met klem geadviseerd om maar één product per kanaal te registreren.

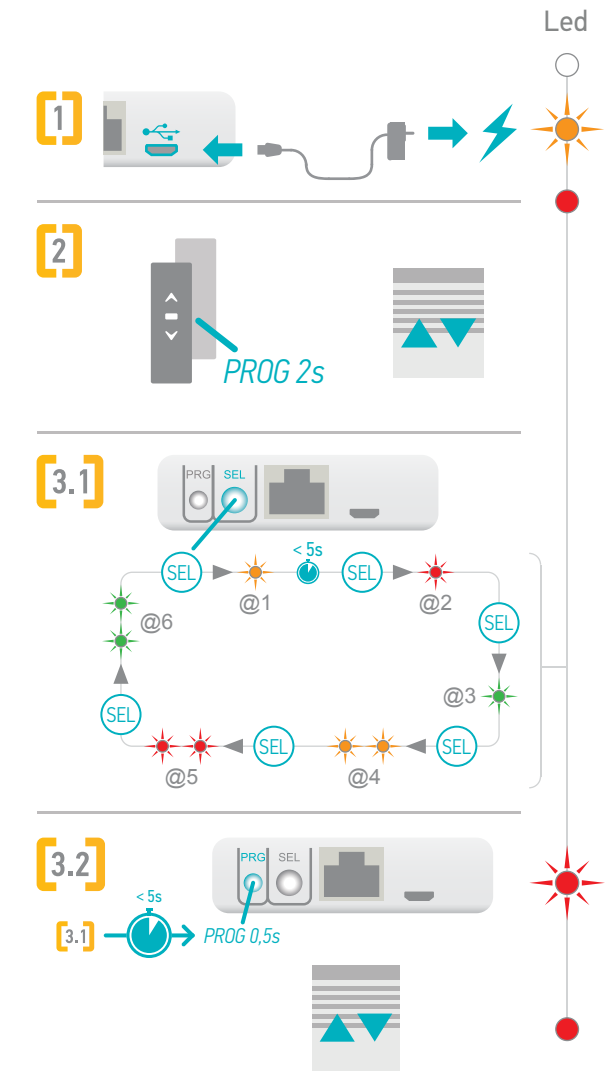

### A. SNEL REGISTREREN van RTS-producten in de Connexoon-eenheid (prog-prog)

Om te testen of product en correct zijn geregistreerd in uw Connexoon-eenheid:

- [1] Selecteer het kanaal waarop u de test van registratie wilt doen
- Druk tegelijk 0,5 seconde op de PROG en SEL toetsen.
   Het geregistreerde product voert dan een beweging uit.
   Druk weer kort tegelijk op de PROG en SEL toetsen om deze beweging te stoppen.

Om de beweging in omgekeerde richting te laten uitvoeren drukt u een derde keer op de PROG en SEL toetsen, enz.

=> zie de hiernaast beschreven cyclus

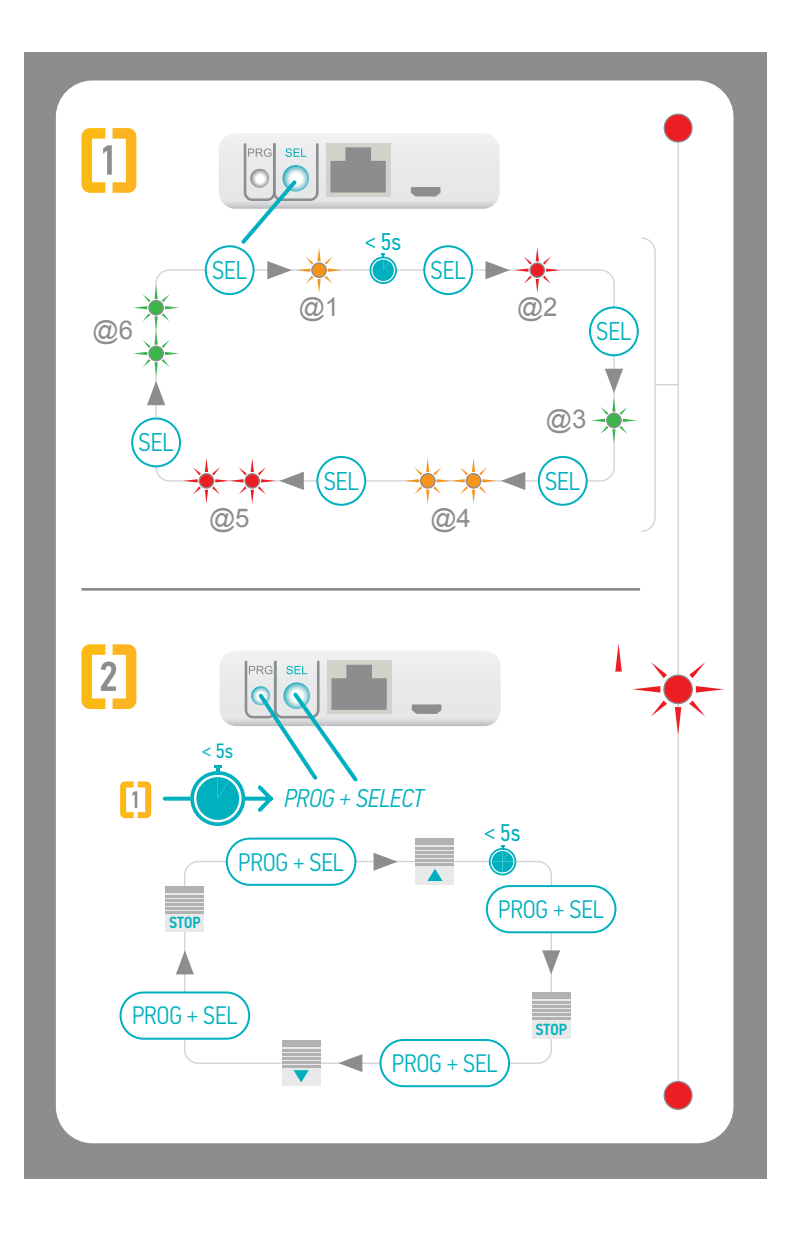

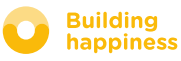

< Terug naar Inhoud

### **B. DE CONNEXOON-EENHEID ACTIVEREN**

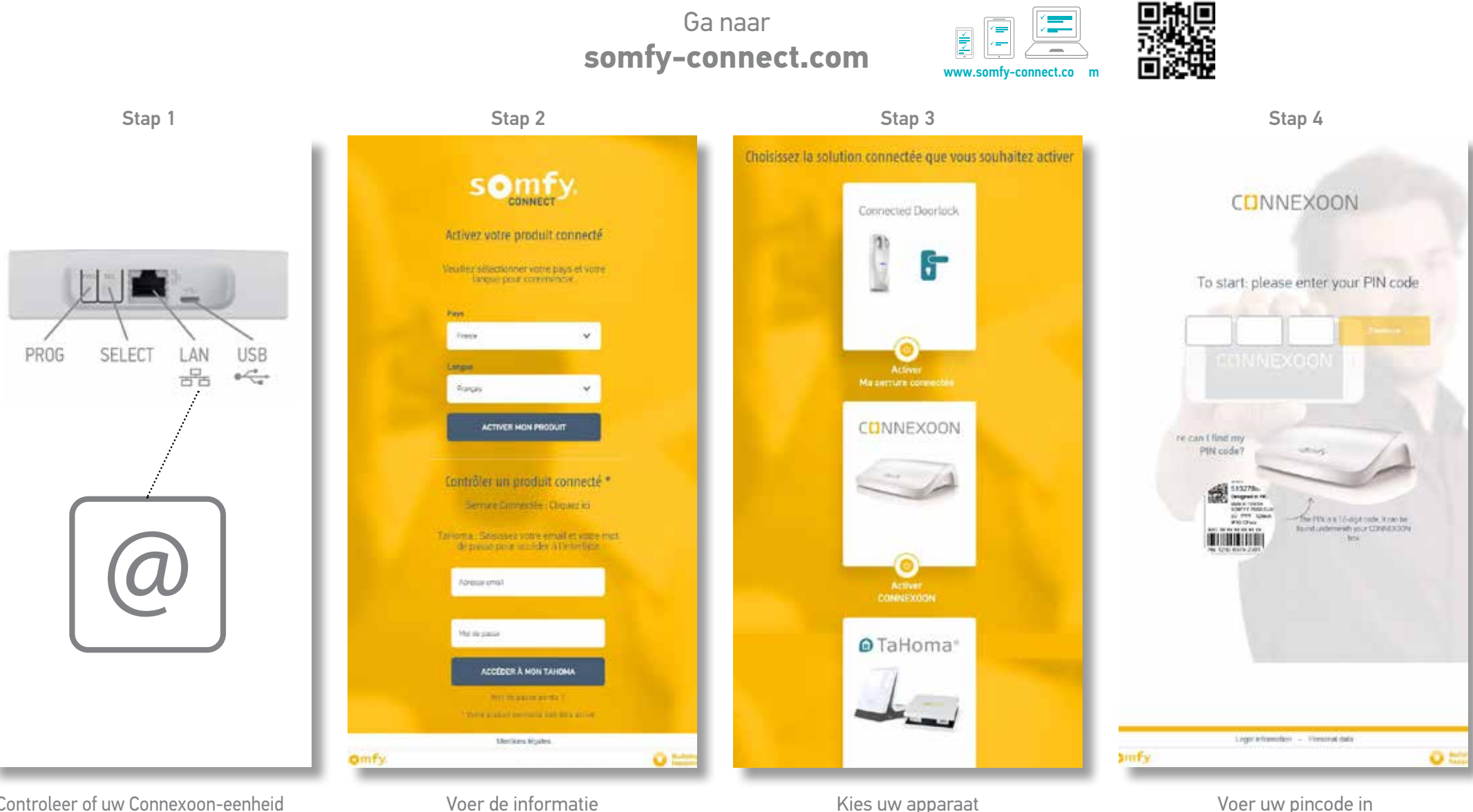

Controleer of uw Connexoon-eenheid en uw internetbox correct zijn verbonden via de ethernetkabel. (Groen lampje)

Voer de informatie van uw verbinding in

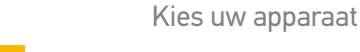

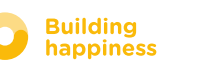

#### **B. ACTIVEER DE CONNEXOON-EENHEID**

#### Connexoon Window activeringsstappen

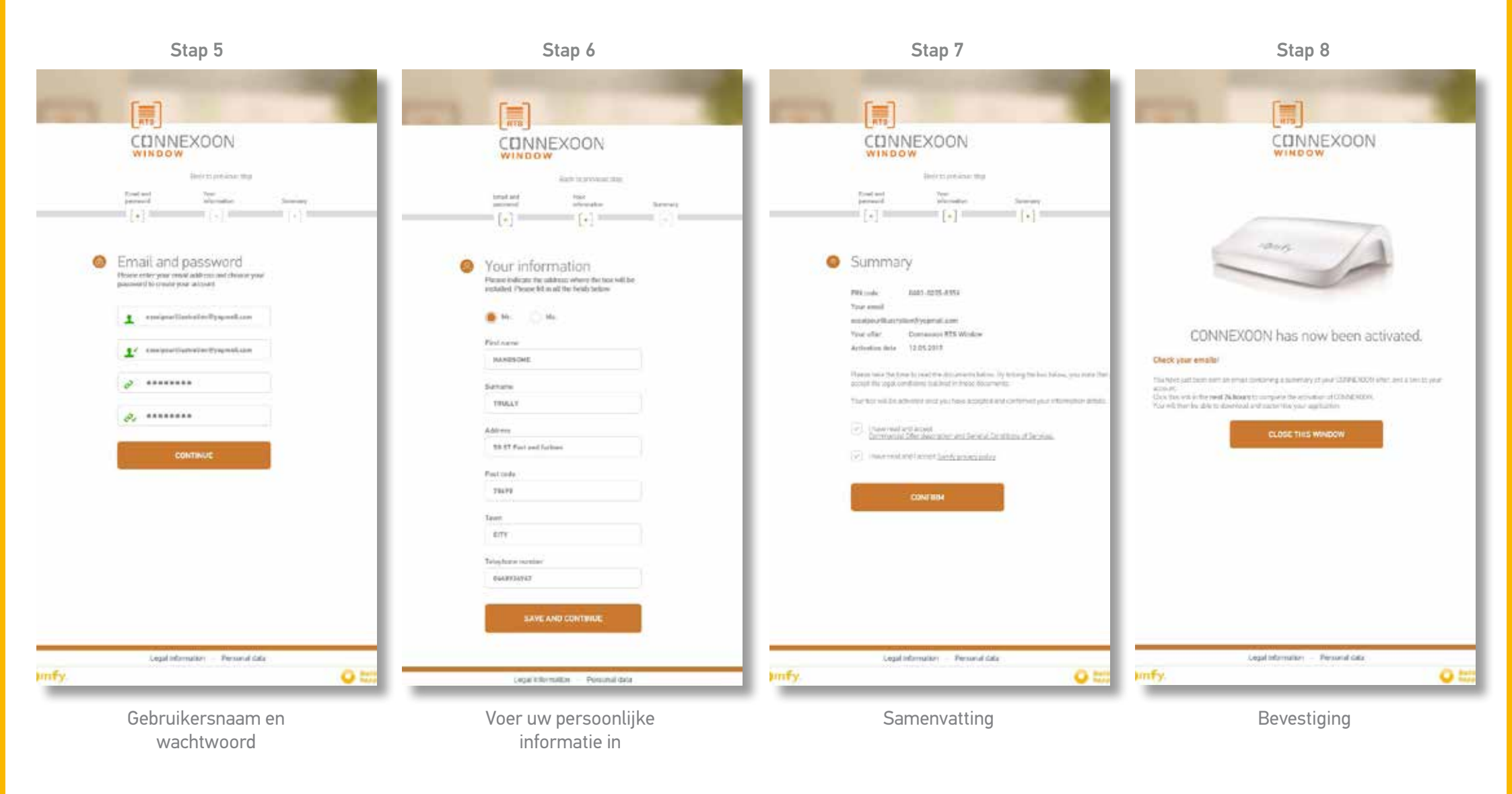

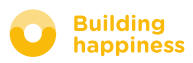

### **B. DE CONNEXOON-EENHEID ACTIVEREN**

Ontvangst van de bevestigings-e-mail

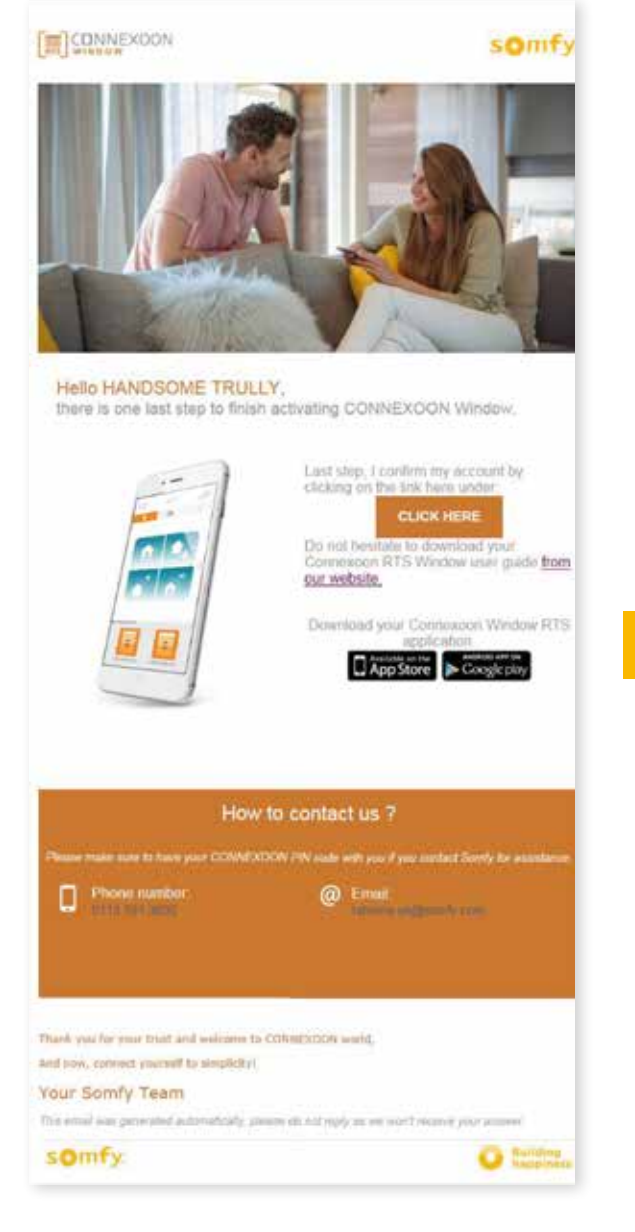

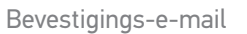

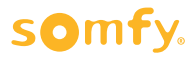

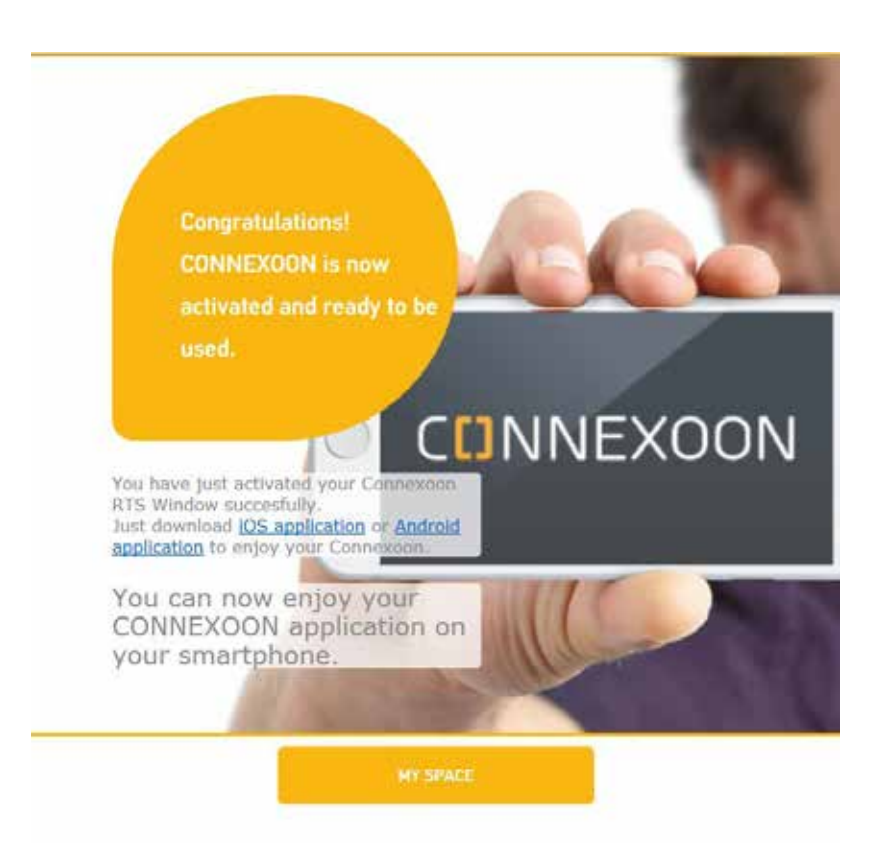

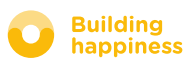

### C. DE CONNEXOON WINDOWS RTS-APP DOWNLOADEN

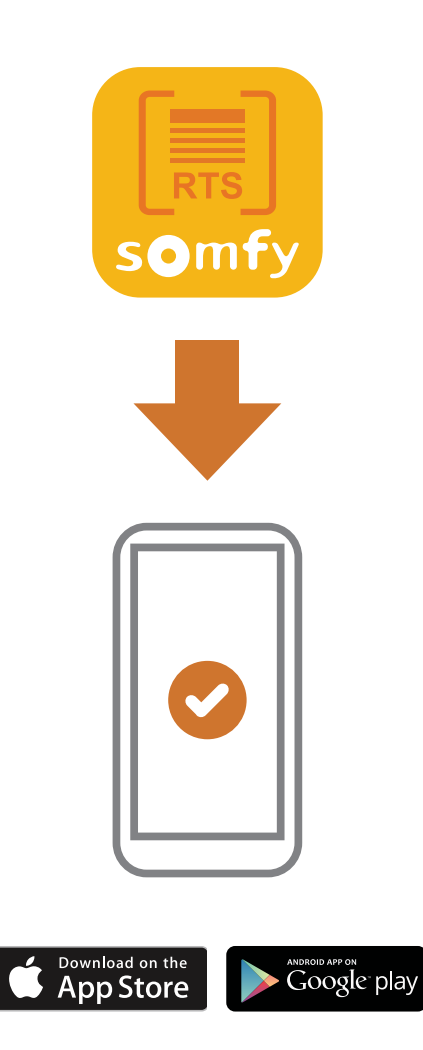

Download de smartphone-app Connexoon Window is beschikbaar voor IOS en Android.

#### somfy.

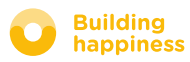

< Terug naar Inhoud

### C. DE RTS CONNEXOON WINDOWS-APP DOWNLOADEN

. . . . . . . . . . . . . . . . . . .

|                     |                                          | N                                 |
|---------------------|------------------------------------------|-----------------------------------|
| 2                   | Email                                    |                                   |
| 0                   | Pastword                                 |                                   |
|                     | Create<br>Create<br>Remember my password | passivora 2<br>2 an. account<br>4 |
| 0                   | Keep me logged in                        |                                   |
|                     | connect                                  |                                   |
| Deremin (4) 0, 9, 9 | somfy.                                   |                                   |

**(A)** Voer het e-mailadres en het wachtwoord in die u hebt gebruikt bij het activeren van de RTS Connexoon window-eenheid

(zie pagina 14, Activatiescherm)

ի

| Welcome to the Co<br>application.                                                    | nnexoon WINDOW                                                        | 418                     |
|--------------------------------------------------------------------------------------|-----------------------------------------------------------------------|-------------------------|
| Through it, control<br>interior roller blinds                                        | all your RTS roller sh<br>and more.                                   | utters,                 |
| <br>Please, fill below y<br>used in the dashbo<br>be able to modify it<br>COUNT menu | our user name which<br>and. If necessary, yo<br>, at any time in MY A | will be<br>u will<br>C- |
| Duer carls                                                                           | Ċ.                                                                    |                         |
| Fill manually the lo<br>press on the target<br>sunrise and sunset                    | cation of your home,<br>button, to get autom<br>times:                | or<br>abcally           |
| Latitude                                                                             | Longitude                                                             |                         |
| 17 8568                                                                              | 7 2003                                                                | -                       |

#### **B** Uw identificatie kiezen.

Via de identificatie kunt u zien welke acties zijn uitgevoerd vanaf uw Smartphone.

U kunt uw identificatie te allen tijde veranderen in het tabblad "settings" (instellingen) in het \_\_\_\_\_ menu ( <u>zie pagina 36, mijn account menu</u> )

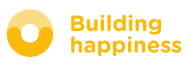

#### D. EERSTE GEBRUIK: GEREGISTREERD SYSTEEM SNEL BEWERKEN (VIA PRO-PROG)

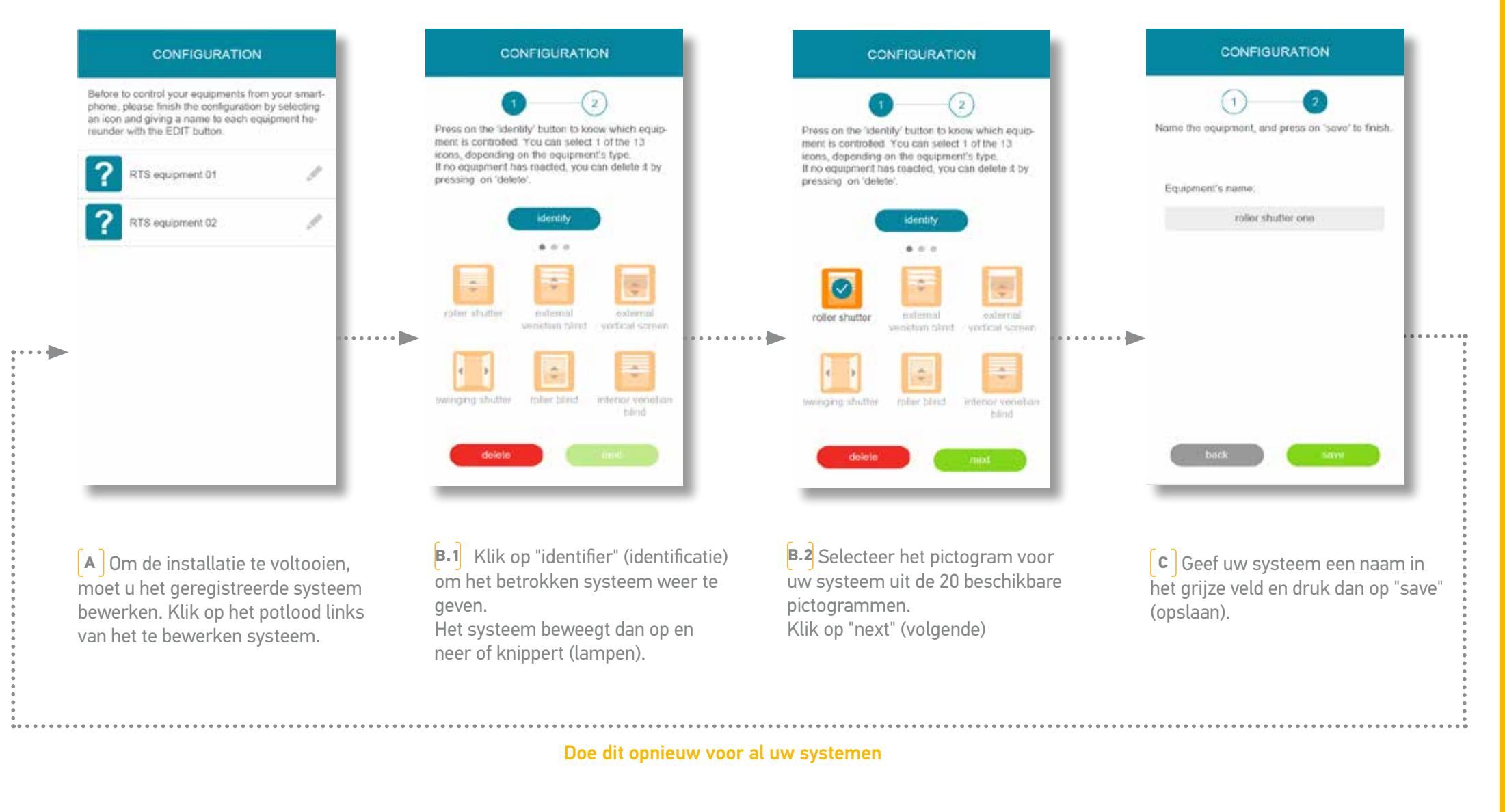

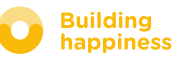

## [3] CONNEXOON WINDOW RTS GEBRUIKEN

### A. DE INTERFACE

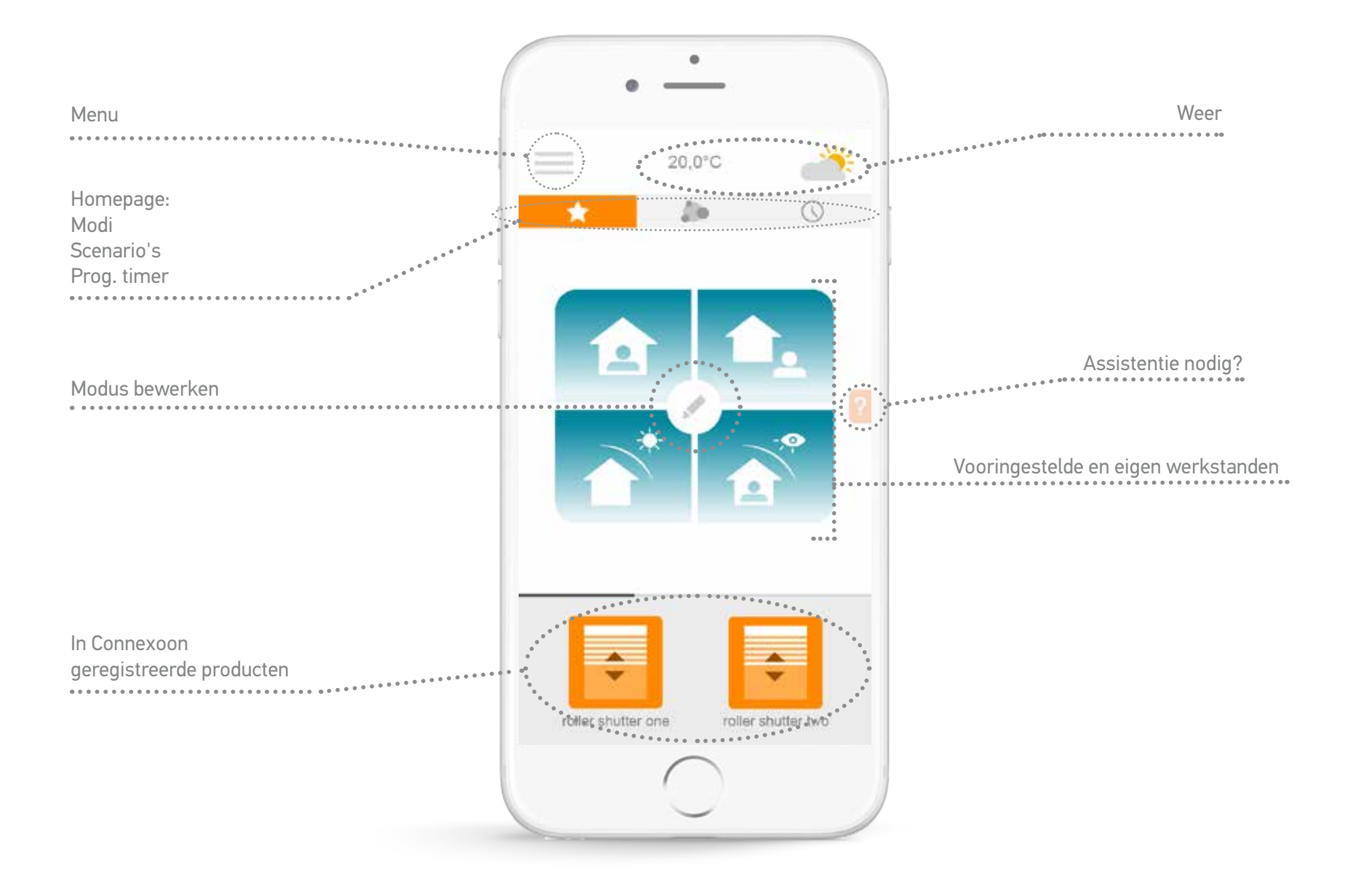

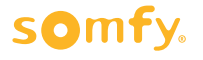

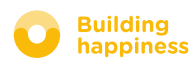

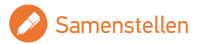

### **B. MIJN PRODUCTEN REGELEN**

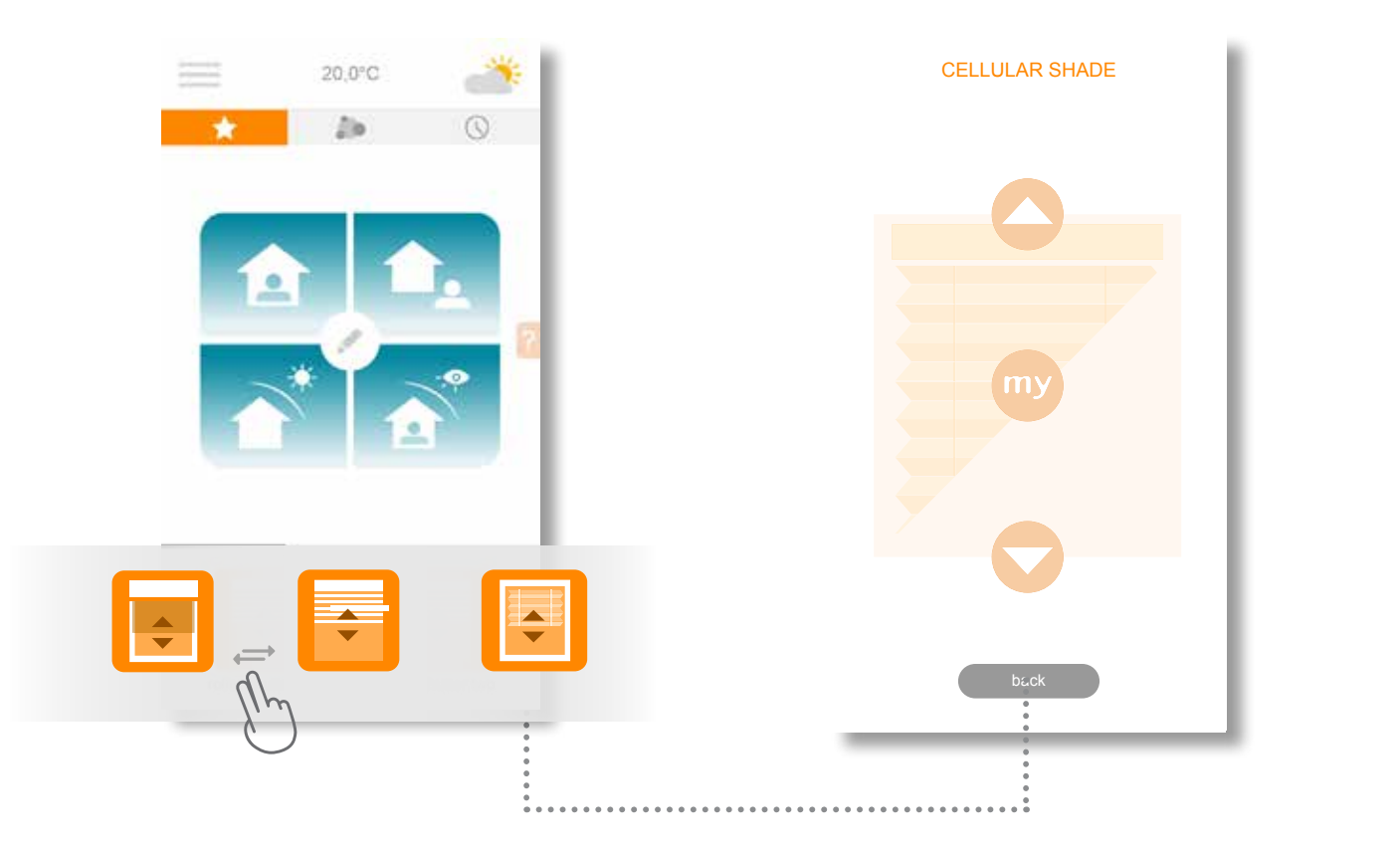

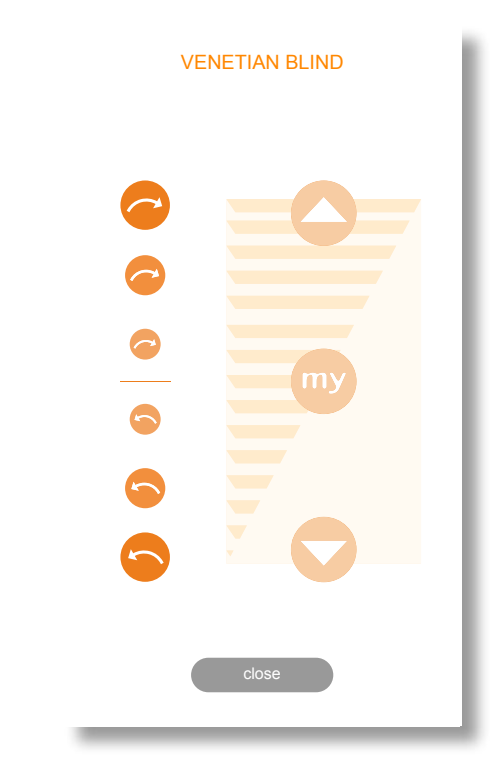

**A** U kunt uw rolluiken, binnenjaloezieën, gordijnen, verlichting, enz. regelen die binnen het grijze kader aan de onderkant van uw interface staan.

Blader door de lijst door deze naar recht of links te slepen.

Druk op het pictogram van het product dat uw wilt regelen.

**B** Pas de positie van uw systeem aan door op de pijlen of op de "my" toets te drukken. Hierdoor gaat uw systeem bewegen. Druk op "back" (terug) om terug te gaan naar de homepage. [ ] Specifiek geval van systeem met verstelbare lamellen.

Druk op de cirkels aan de linkerkant van het scherm om de stand van de lamellen te veranderen.

Hoe ronder en groter de cirkel, hoe groter de verdraaiing van de lamellen.

Building happiness

### C. EENVOUDIGER LEVEN: DE WERKSTANDEN

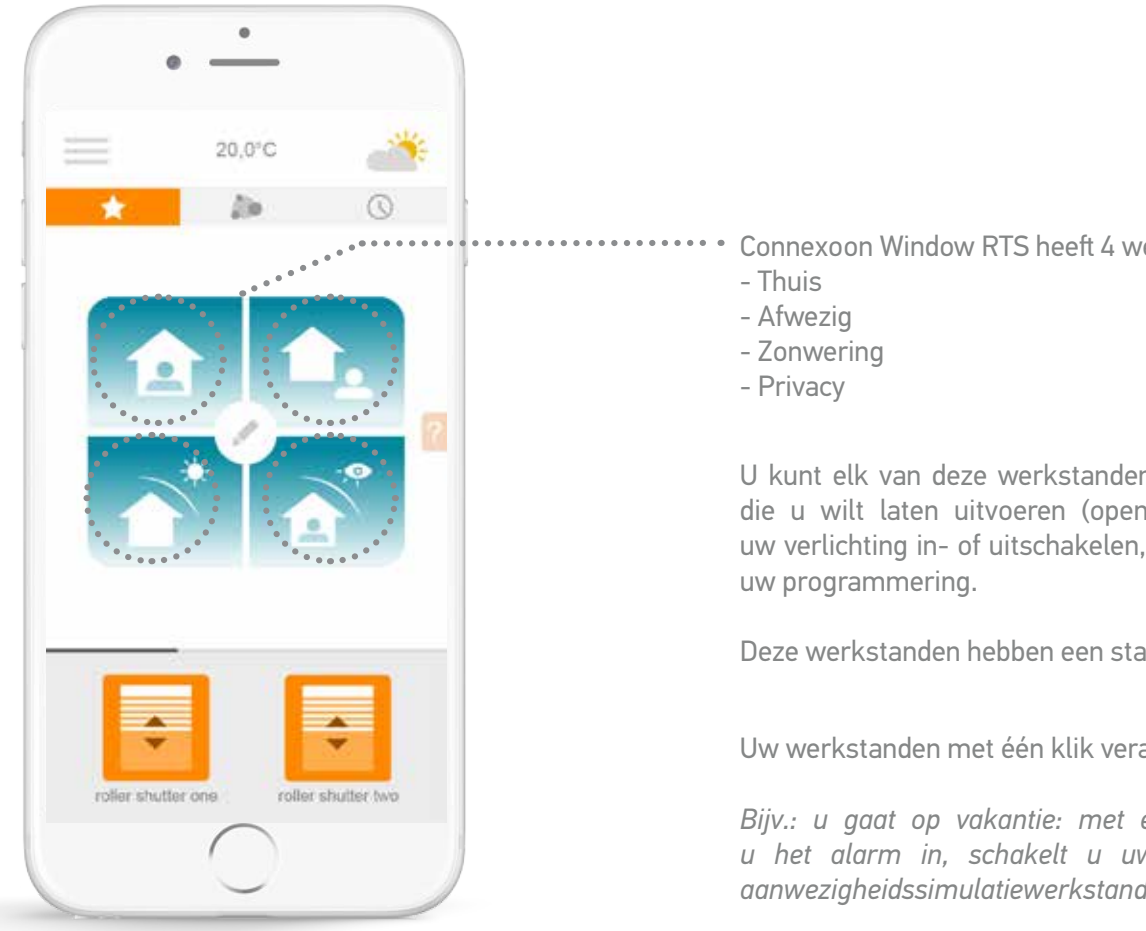

Connexoon Window RTS heeft 4 werkstanden

U kunt elk van deze werkstanden bewerken door het selecteren van de acties die u wilt laten uitvoeren (openen of sluiten van uw luiken, uw gordijnen, uw verlichting in- of uitschakelen, enz.) en door het activeren of deactiveren van

Deze werkstanden hebben een standaardinstelling al naar gelang uw systemen.

Uw werkstanden met één klik veranderen.

Bijv.: u gaat op vakantie: met één druk sluit u de rolluiken beneden, stelt u het alarm in, schakelt u uw verlichting uit en activeert u tegelijk de aanwezigheidssimulatiewerkstand.

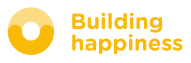

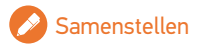

### C. EENVOUDIGER LEVEN: DE WERKSTANDEN

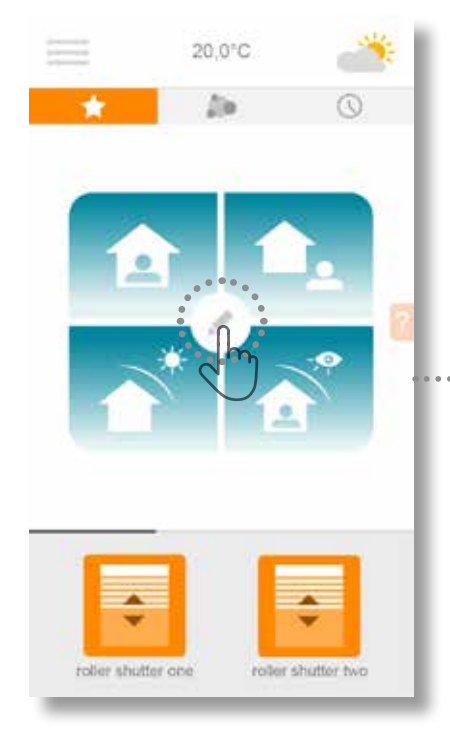

A Druk op om een werkstand te programmeren

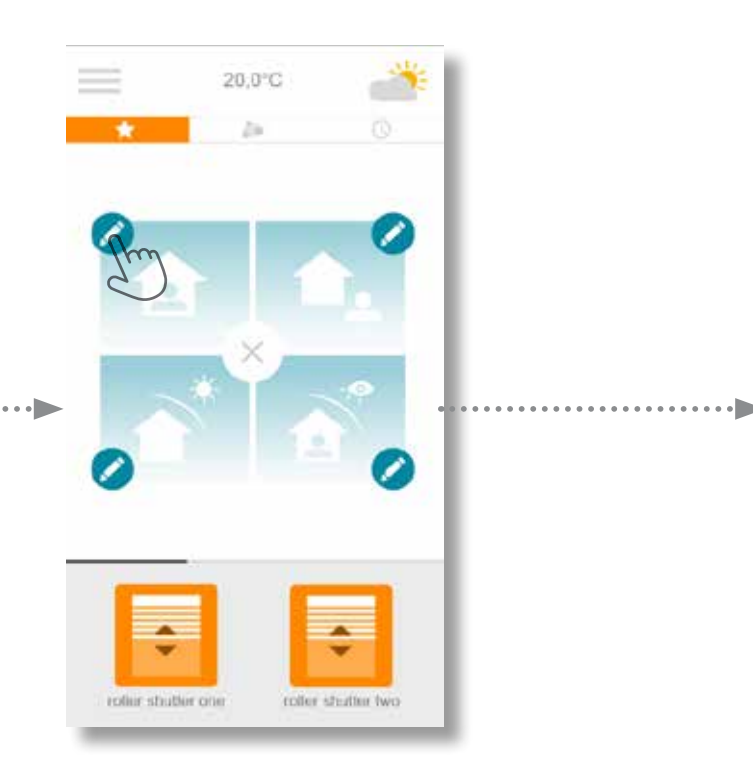

- **B** Selecteer een van de werkstanden die u wilt bewerken:
- Thuis
- Afwezig
- Zonwering
- Privacy

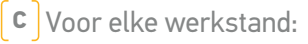

Selecteer het systeem dat u wilt bedienen, en bepaal dan de opdracht die u erdoor wilt laten uitvoeren
Selecteer de timer en/of aanwezigheidssimulatie als u deze wilt activeren of deactiveren, wanneer u de werkstand verlaat.

Select equipments and set their respective actions to realize during the mode's execution:

coller smitter; one

roller studier two

(oller shutle) firee

Select advanced functions you want to activate

when the mode is executed

Timed programming

nce simulation

m

• U kiest "activeren" door de keuzeknop naar rechts (groen) te bewegen. Om "deactiveren" te kiezen beweegt u hem naar links (wit).

• Druk op OK om de bewerking van uw werkstand te bevestigen

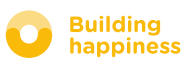

### D. EENVOUDIGER LEVEN: SCENARIO'S

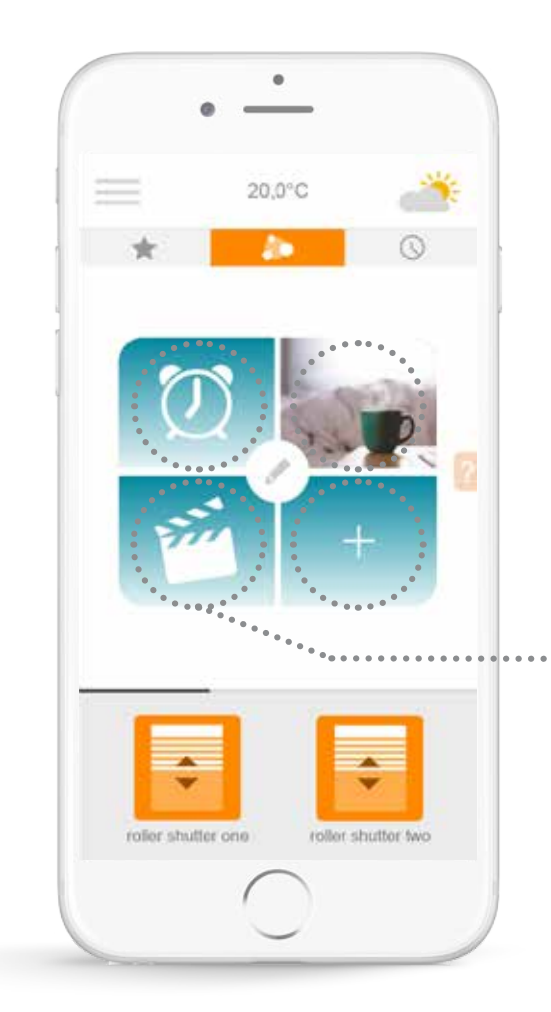

Met de scenariofunctie kunt u uw favoriete ambiances opslaan en met één klik veranderen, zo vaak als u wilt.

Voorbeeld: Mijn afwezigheidsscenario sluit de gordijnen van de woonkamer, schakelt de verlichting uit en schakelt de strip ledlampjes achter de televisie in.

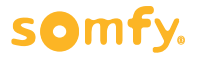

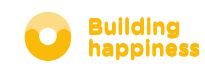

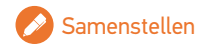

### D. EENVOUDIGER LEVEN: SCENARIO'S

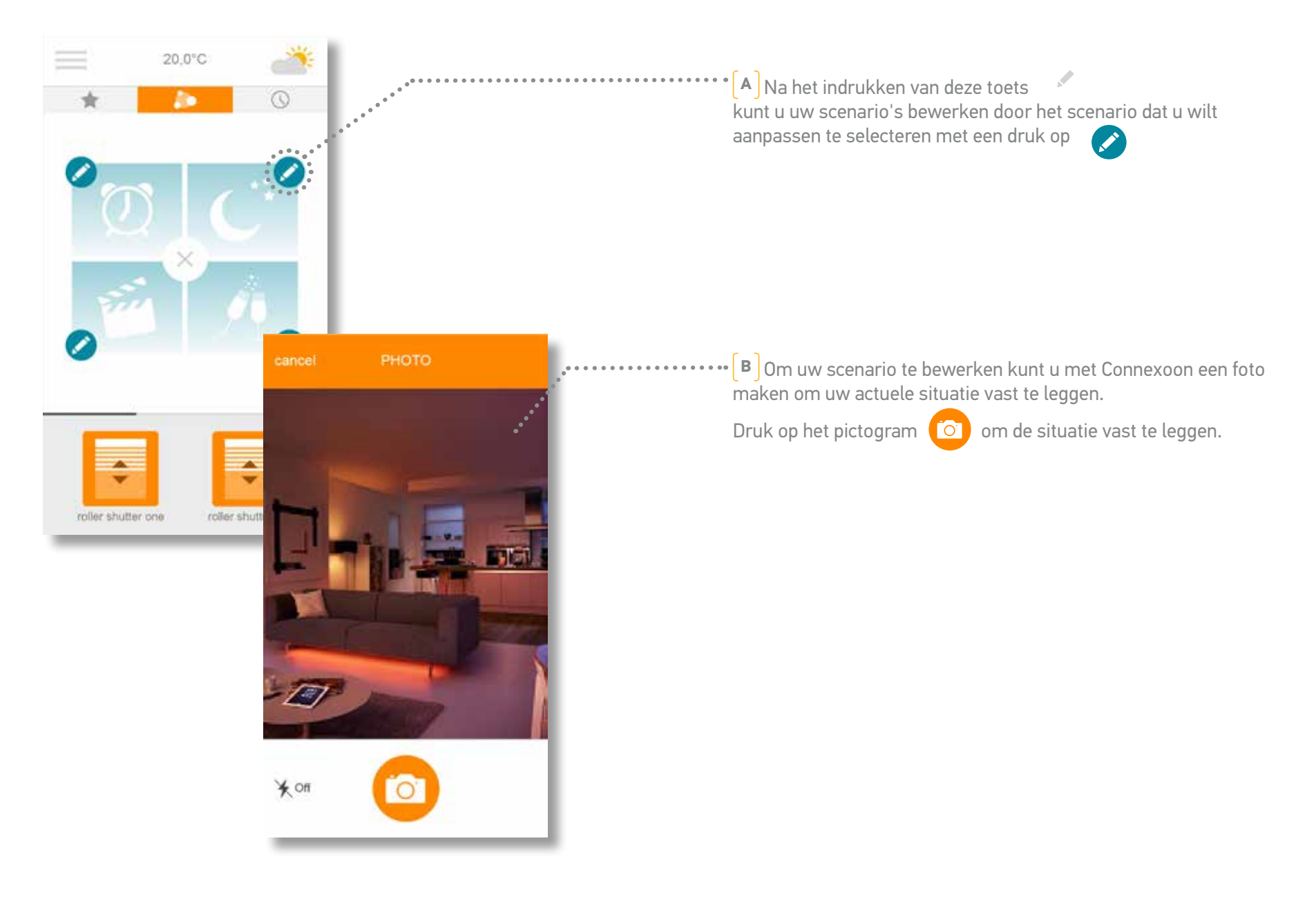

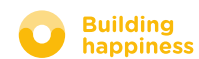

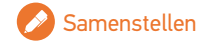

### D. EENVOUDIGER LEVEN: SCENARIO'S

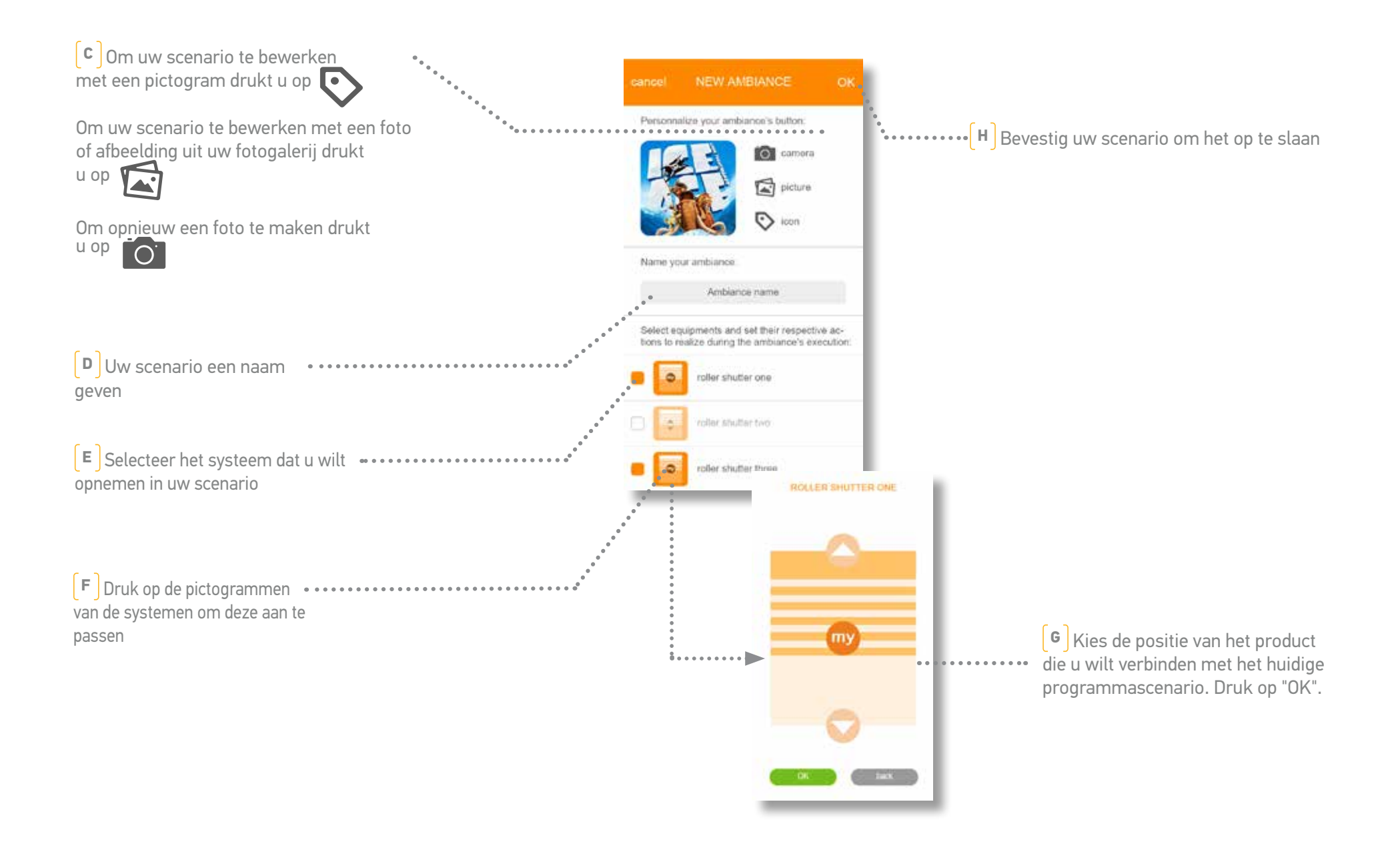

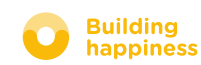

#### E. MIJN TIMER

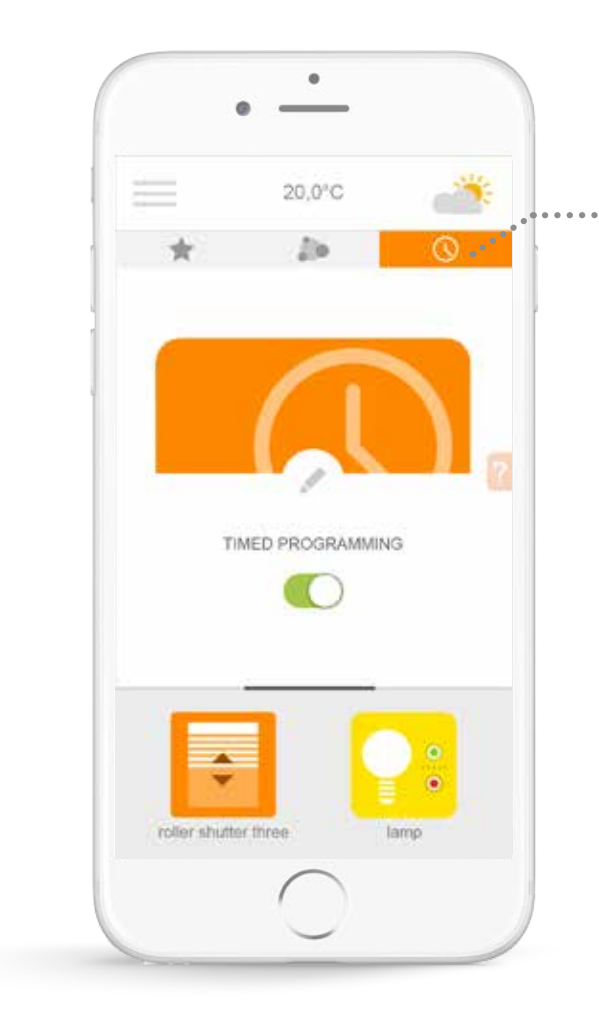

. Klik op het pictogram  $\bigcirc$  om naar het timermenu te gaan.

Met de timer kunt u acties van uw systemen op een bepaald tijdstip laten uitvoeren.

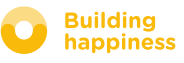

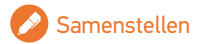

### E. MIJN TIMER

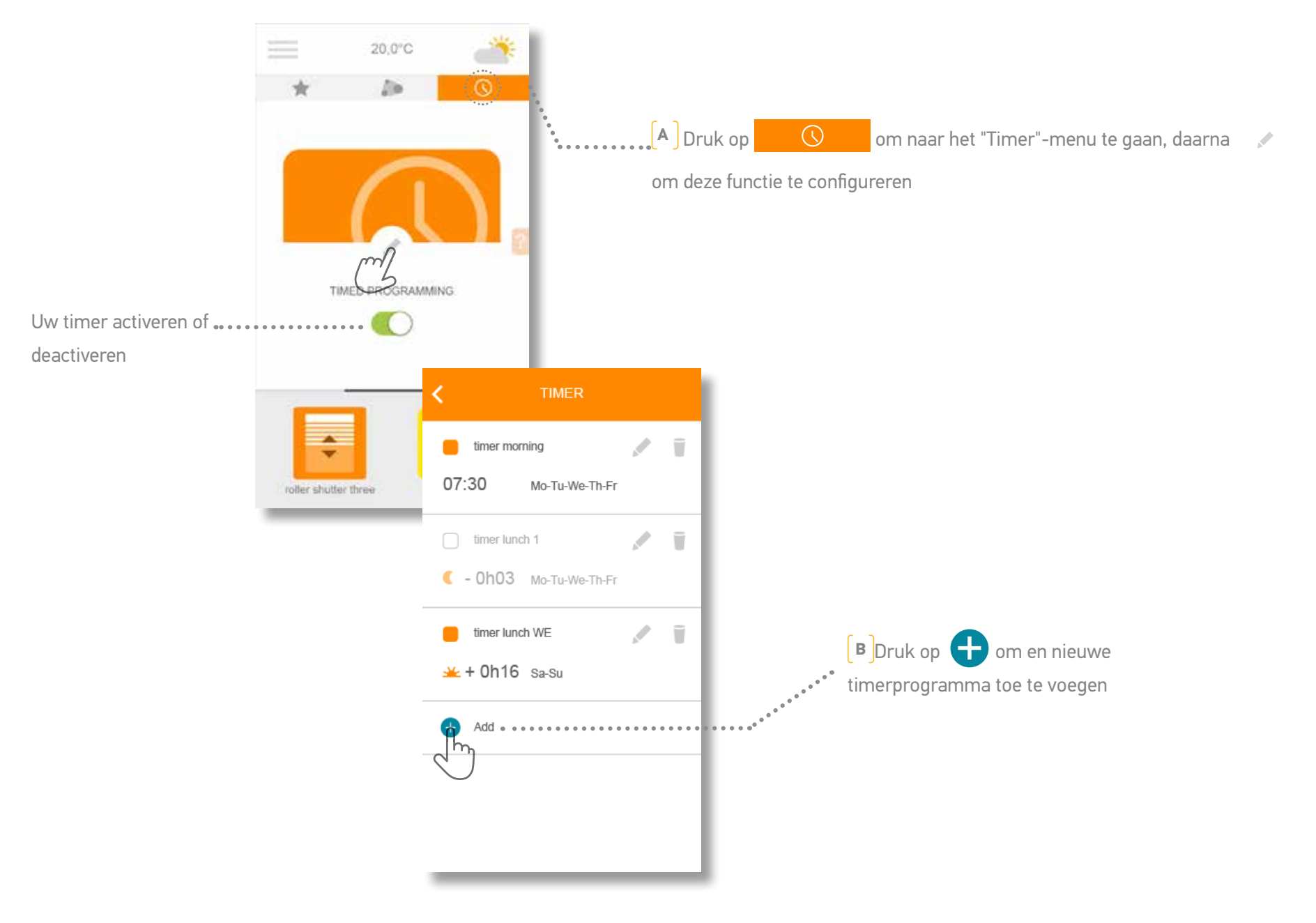

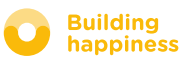

#### E. MIJN TIMER

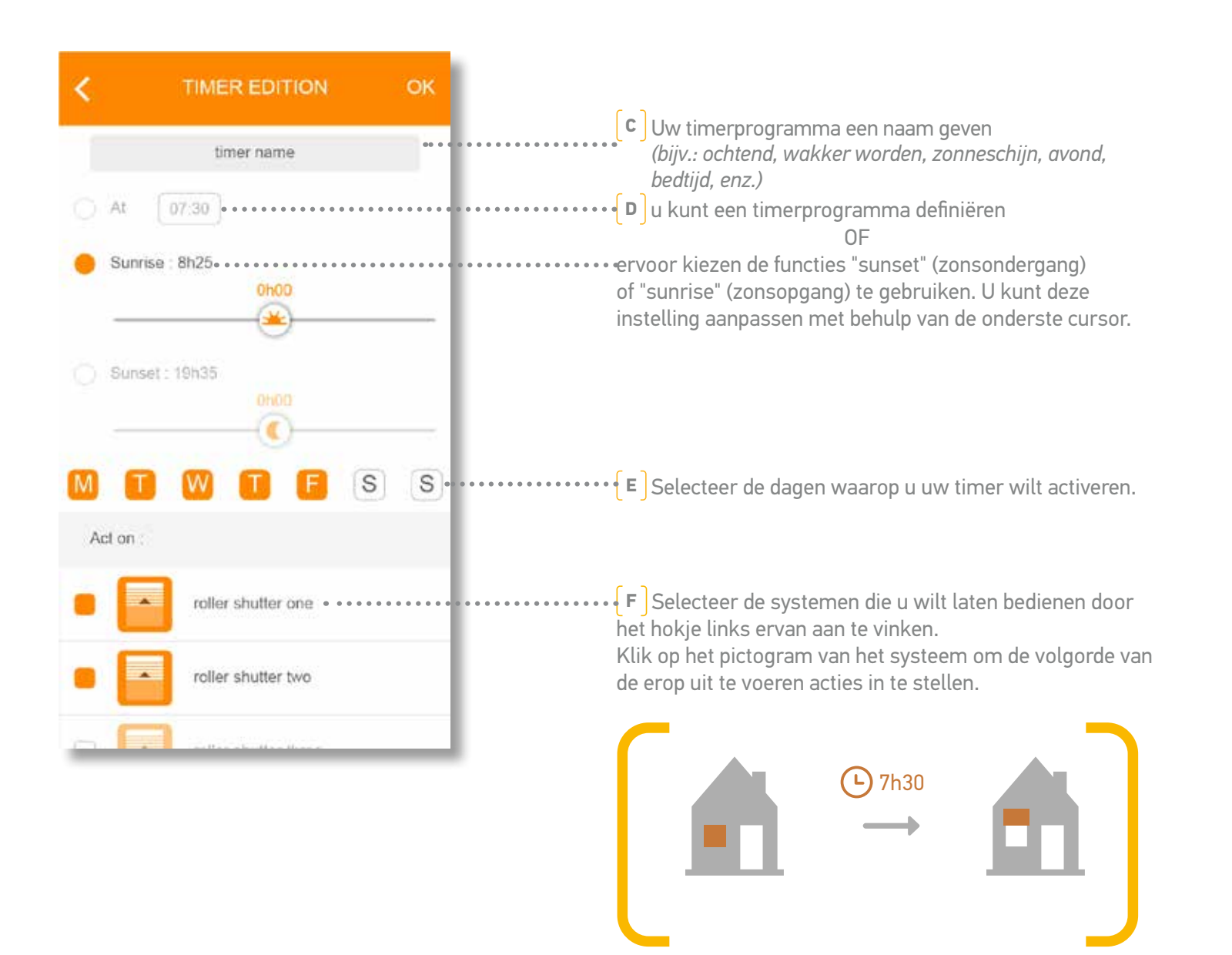

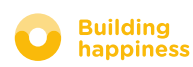

## [4] MIJN INSTALLATIE BEHEREN

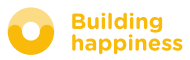

### MIJN INSTALLATIE BEHEREN

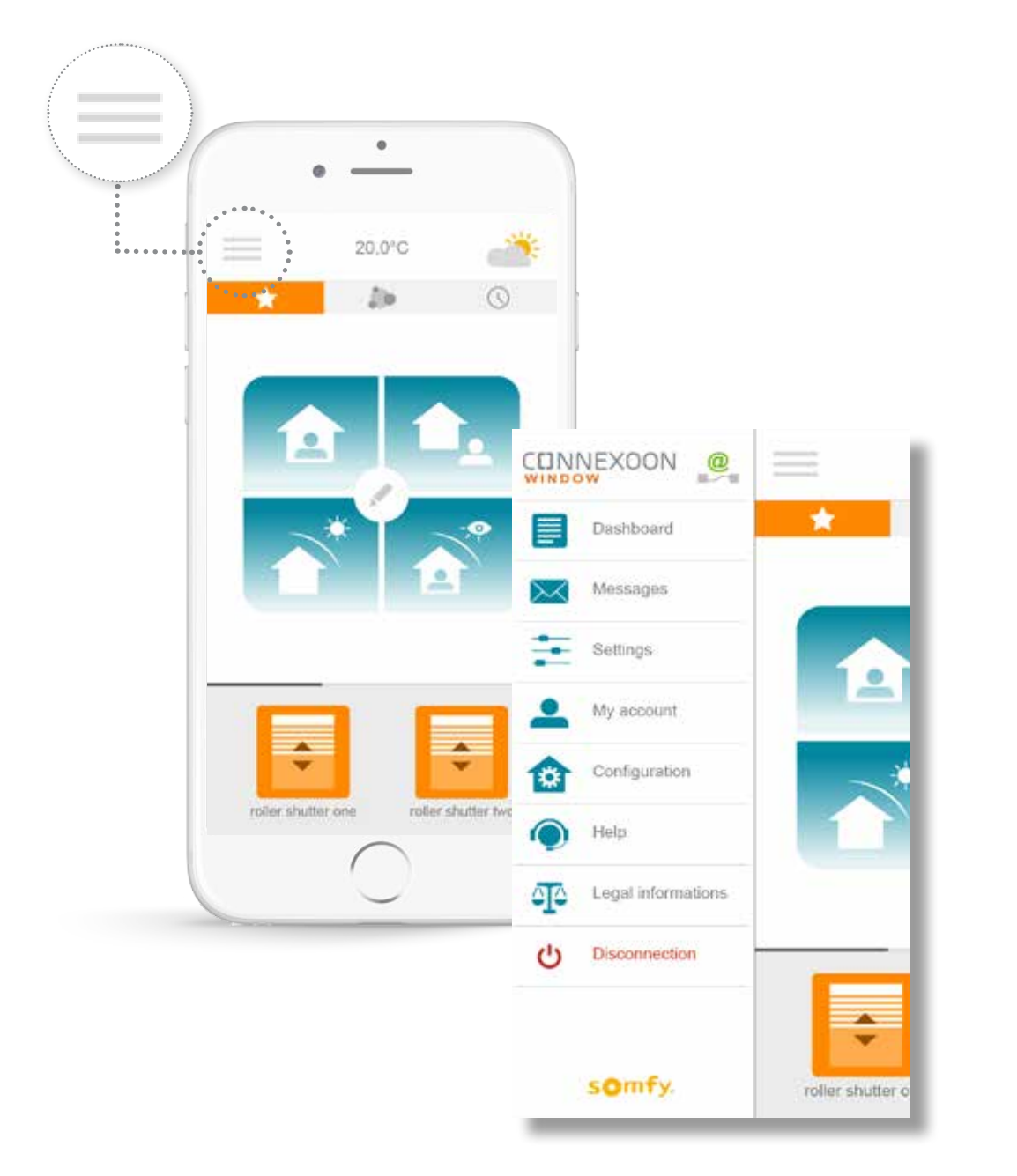

Door te klikken op menu 📃 , kunt u naar meerdere configuratie- en beheerfuncties voor uw Connexoon Window-app gaan:

- het bedieningspaneel
- uw berichtensysteem
- de toepassingsinstellingen
- uw account
- uw systeemconfiguratie
- help
- juridische kennisgevingen
- ontkoppelen van uw app

Het "configuration"-menu (configuratie) geeft toegang tot de geavanceerde installatiefuncties. Dit menu is alleen bestemd voor installateurs.

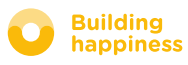

#### A. BEDIENINGSPANEEL

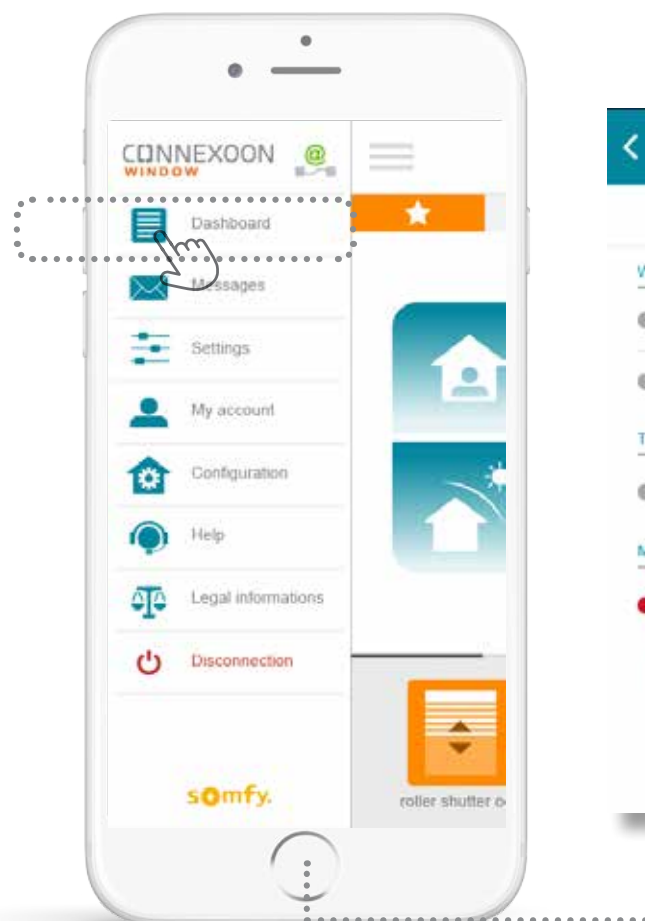

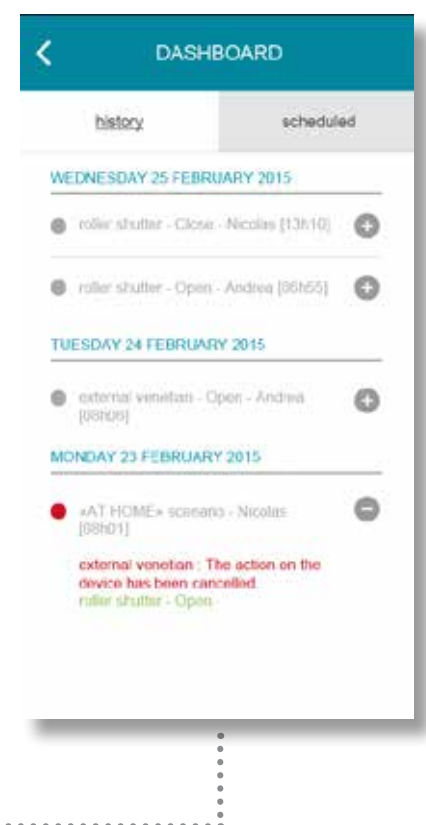

Met dit menu kunt u met één klik de geschiedenis zien van de acties die zijn uitgevoerd op al uw verbonden systemen.

**De rode punt** geeft aan dat de opdracht opzettelijk is gestopt.

Druk op het pictogram 🕂 voor meer informatie.

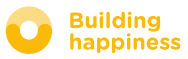

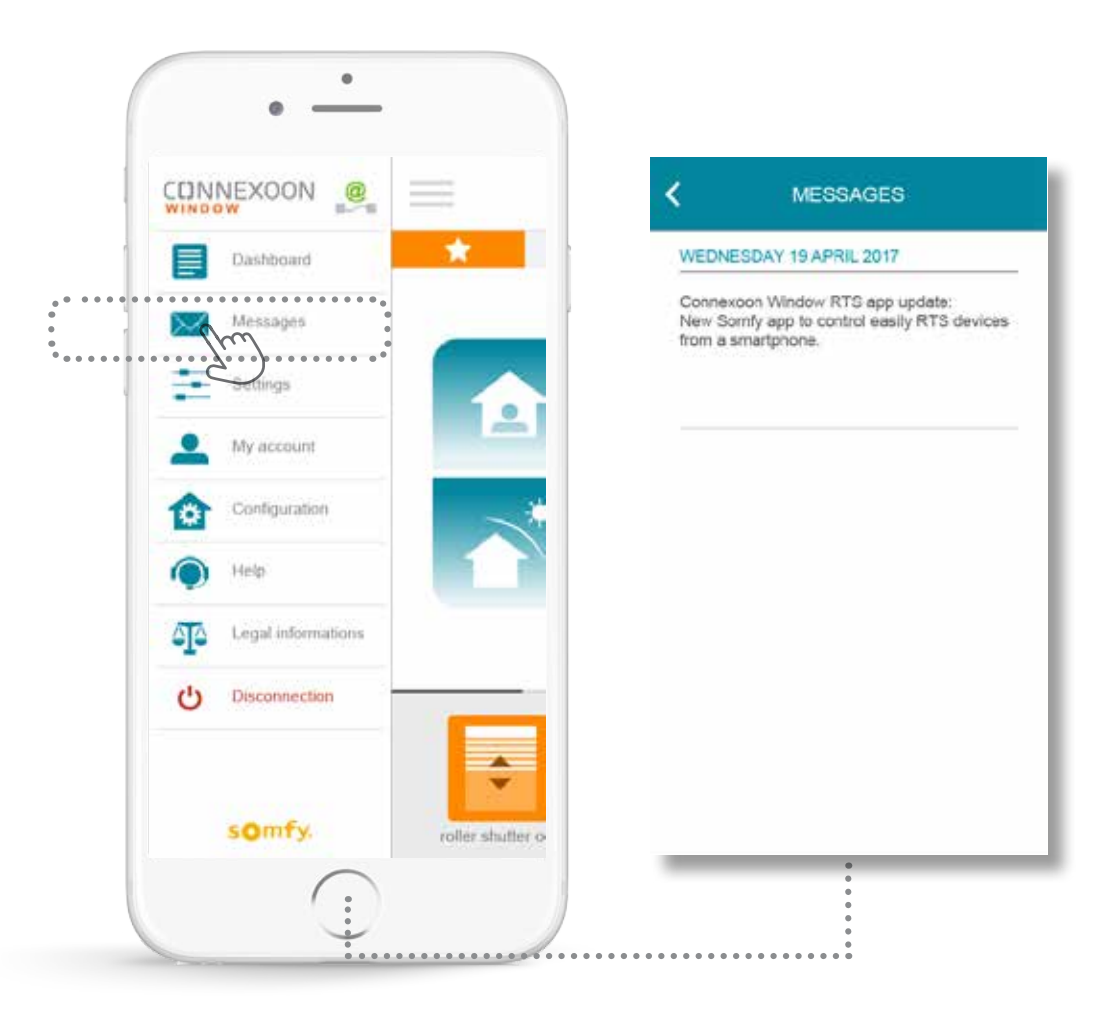

In het Connexoon-berichtensysteem vindt u alle informatie over op handen zijnde updates en nieuwe functies.

![](_page_32_Picture_6.jpeg)

#### C. INSTELLINGEN

![](_page_33_Figure_3.jpeg)

![](_page_33_Picture_5.jpeg)

### D. MIJN ACCOUNT

![](_page_34_Figure_3.jpeg)

![](_page_34_Picture_5.jpeg)

#### E. HELP

![](_page_35_Picture_3.jpeg)

![](_page_35_Picture_5.jpeg)

### F. JURIDISCHE KENNISGEVINGEN

![](_page_36_Picture_3.jpeg)

#### INFORMATIONS LEGALES Mentions Higalee SOMITY SAS is a simplified stock corporation with a capital of 20,000,000 euros, having its head office at 50, avenue du Nouveau Monde, 74300 Cluses, registered at Anneoy's Register of Trade and Commerce under number 303 970 230. This app as well as information contained (including pictures. drawings ......) is protected by copyright. All rights are therefore reserved. SOMFY Trademarks and all brands figurative or not and more generally all other trademarks, illustrations, images and logos mentioned on this app, whether registered or not, are and remain the evolusive property of SOMFY SAS or of its affiliates in the world or are reproduced with the consent of their owners. Précautions d'usage - Avertissement a) Généraltés Les solutions domotiques nécessitent des précautions d'usage de la part des utilisateurs et les noouparis. Pour cette rasion, Somly recommande : La prise en comple, dans la configuration des solutions do motiques, de l'environnement de l'habital et de toute situation spécifique relative à chaque occupant (ex.: personnes à mobilité réduite, enfacts en bas âge, présence sl'animaur...) - le paramètrage de scénarios et d'automatismes ne présentant aucun risque pour les occupants de Thabitat la mise en test périodique, sous étroite surveillance d'un utilisateur principal, du bon fonctionnement des équipements connecties - la maintenance et la vérification régulière des équipements connectés ou du paramétrage des fonctionnalités par un professionnel de la donotique. De plus, il est de la responsabilité du seul utilisateur de s'assurer que le paramétrage et l'usage qu'il fait des services domoliques est conforme aux lois et réglementations spécifiques en vigueur. b) Spécificités Portes et portails motorisés. Conformément à la norme EN 12453, relative à la sécurité d'utilisation des portes et portails motorisés, l'utilisation du boitier Sontly pour la commande d'un automatisme de porte de garage ou de portail sans visibilité de l'utilisateur, nécessite obligatoirement l'installation d'un dispositif ite séourté type cellule photoikectrique sur cet automatisme. Dans le cas de non-respect de ces instructions, Somly se libêra de toute responsabilité des dommages qui peuvent

Via het "legal notices"-menu (juridische kennisgevingen) kunt u alle juridische kennisgevingen en voorzorgen voor het gebruik vinden.

somfy.

![](_page_36_Picture_7.jpeg)

ébe engendrés.

### [5] GEAVANCEERDE FUNCTIES VAN DE INSTALLATIE

![](_page_37_Picture_3.jpeg)

### **GEAVANCEERDE INSTALLATIEFUNCTIES**

![](_page_38_Picture_3.jpeg)

- In dit menu kunt u het volgende doen:
- Nieuwe RTS-systemen die compatibel zijn met uw Connexoon registreren.
- Op uw Connexoon geregistreerde systemen verwijderen

Om naar deze functies te gaan drukt u op 🔅

![](_page_38_Picture_8.jpeg)

![](_page_38_Picture_10.jpeg)

÷.

h

### A. UW PRODUCTEN IN DE APP EEN ANDERE NAAM GEVEN

![](_page_39_Picture_3.jpeg)

![](_page_39_Picture_4.jpeg)

![](_page_39_Figure_5.jpeg)

**B** Druk op het configuratietabblad

**c** Druk op het potlood rechts van het systeem waarvan u de naam wilt veranderen

CONFIGURATION

-

living room

Add

### A. UW PRODUCTEN IN DE APP EEN ANDERE NAAM GEVEN

![](_page_40_Picture_3.jpeg)

**D** U kunt uw product een andere naam geven door het "name"-veld in de grijze rechthoek bovenin het scherm te bewerken.

Om te controleren of dit het goede product is om te hernoemen drukt u op "identifier" (identificatie). Het product beweegt dan op en neer of knippert.

Druk op "stop" om de identificatie te stoppen.

Druk op "save" (opslaan) om de nieuwe naam op te slaan.

![](_page_40_Picture_9.jpeg)

![](_page_41_Figure_3.jpeg)

![](_page_41_Picture_4.jpeg)

![](_page_41_Picture_5.jpeg)

![](_page_41_Picture_6.jpeg)

![](_page_41_Picture_7.jpeg)

**C**Druk op

### Ð

![](_page_41_Picture_12.jpeg)

![](_page_42_Picture_3.jpeg)

D Selecteer het type product dat u wilt toevoegen aan de installatie: RTS-motoren/actuatoren of Philips Hue-lampen. Bevestig uw keuze door te drukken op

![](_page_42_Picture_5.jpeg)

**E** Selecteer het pictogram van het product dat u wilt registreren in de eenheid.

![](_page_42_Picture_7.jpeg)

![](_page_42_Picture_8.jpeg)

**F** Test het product door het te bedienen met de wandbedieningseenheid of de afstandsbediening. Zorg ervoor dat deze alleen het toe te voegen product bedient.

![](_page_42_Picture_11.jpeg)

| adding a roller shutter                                                                                                    |  |
|----------------------------------------------------------------------------------------------------|--|
| PROG                                                                                                    |  |
| Press the PROG button (approx. 3s) on the<br>back of your remote control until your equip-<br>ment moves back and forth. Then you have 2<br>minutes to click on 'add'. |  |
| add carton                                                                                                    |  |

**G** Druk op de PROG toets van de bedieningseenheid van het toe te voegen product, tot dit op en neer beweegt (of knippert). U hebt nu 2 seconden de tijd om te bevestigen door te drukken op "add" (toevoegen)

![](_page_43_Picture_5.jpeg)

(H) Controleer of het product met succes is geregistreerd door te drukken op "test". Het product beweegt gedurende 5 seconden op en neer of knippert.

| > If your<br>'OK'.                              | roßer shut                                              | ter has clo                                           | sed, clic                         | k on                           |
|-------------------------------------------------|---------------------------------------------------------|-------------------------------------------------------|-----------------------------------|--------------------------------|
| > If your<br>'restart'                          | roller shut<br>to repeat t                              | ter has not<br>he procede                             | moved,<br>ire.                    | click o                        |
| > If your<br>several :<br>problem<br>the roller | roller shut<br>attempts, c<br>s, you can<br>r shutter m | ter has still<br>lick on 'ab<br>also refer t<br>otor. | not mo<br>ort". If yo<br>to the m | ved afte<br>ou have<br>anual o |
|                                                 |                                                         |                                                       |                                   |                                |
|                                                 |                                                         |                                                       |                                   |                                |
|                                                 |                                                         |                                                       |                                   |                                |
|                                                 |                                                         |                                                       |                                   |                                |
| OK                                              |                                                         | restart                                               | 1.1                               | abort                          |

[I] Druk op OK als uw product heeft bewogen, of op "start again" (start opnieuw) in het tegenovergestelde geval. Als het product na meerdere pogingen nog steeds niet heeft bewogen, klik dan op "cancel" (annuleren).

![](_page_43_Picture_10.jpeg)

![](_page_44_Picture_3.jpeg)

![](_page_44_Picture_4.jpeg)

 $\begin{bmatrix} J \end{bmatrix}$ Geef uw product een naam, druk daarna op OK

![](_page_44_Picture_6.jpeg)

![](_page_44_Picture_7.jpeg)

![](_page_45_Picture_0.jpeg)

### C. RTS-PRODUCTEN VERWIJDEREN VIA DE APP

![](_page_45_Picture_3.jpeg)

![](_page_45_Picture_4.jpeg)

![](_page_45_Picture_5.jpeg)

**c** Druk op

**B** Test het product door het te bedienen met de wandbediening of de afstandsbediening. Zorg ervoor dat deze alleen het te verwijderen product bedient.

**c** Druk gedurende ongeveer 3 seconden op de PROG toets van de bedieningseenheid van het te verwijderen product, tot dit op en neer beweegt (of knippert).

U hebt nu 2 seconden de tijd om te bevestigen door te drukken op "delete" (verwijderen)

![](_page_45_Picture_11.jpeg)

![](_page_46_Picture_0.jpeg)

### C. RTS-PRODUCTEN VERWIJDEREN VIA DE APP

![](_page_46_Picture_3.jpeg)

(A) Controleer of het verwijderen is gelukt door te drukken op "test". Als het verwijderen is gelukt reageert het product niet. **B** Druk op OK als uw product niet heeft bewogen, of op "start again" (start opnieuw) als het is gesloten.

**c** Druk op OK om de procedure af te sluiten.

![](_page_46_Picture_8.jpeg)